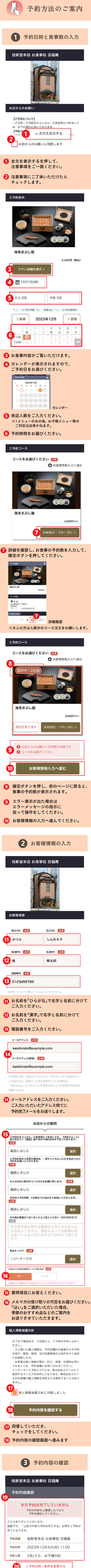

| 19 予約日時や人数が間違っていないか<br>確認してください。                                               |
|--------------------------------------------------------------------------------|
| 20 間違いがあった場合は前のページに戻り、<br>情報を修正してください。                                         |
| 21<br>選択中のコース(全1件)<br>海老まぶし膳<br>2420円(税込) × 2名分<br>22 < コースを変更・追加する            |
| 21 コースの予約数が間違っていないか                                                            |
| <ul><li>確認してください。</li><li>22 間違いがあった場合は前のページに戻り、</li></ul>                     |
| 情報を修正してください。                                                                   |
| <b>23</b><br><sub>選択中のプラン</sub><br>海老まぶし膳                                      |
| お客様名(か<br>な) かつら しんたろう                                                         |
| <del>お客様名(漢</del> 桂 新太郎<br>字)                                                  |
| 電話番号 0123456789                                                                |
| メールアド<br>レス keishindo@exaple.com                                               |
| *店きっかけ<br>リピーターの方                                                              |
| ご予約のキャンセル・ご変更等につきましては、【予約<br>フォーム】前々日まで/【電話】前々日の18時30分ま<br>で承っております。<br>確認しました |
| ご予約内容をご変更の場合は、一度キャンセルいただき<br>改めてのご予約をお願いしております。<br>確認しました                      |
| 大人の方は人数分のコース注文をお願い致します。<br>確認しました                                              |
| 当日はご予約時間、5分前までにお店までお越しくださ<br>いませ。<br>確認しました                                    |
| 当日はご予約時間、5分前までにお店までお越しくださ<br>いませ。<br>確認しました                                    |
| その他の要望がございましたらご記入ください(500文<br>字まで)<br>未記入                                      |
| 24 くお客様情報を変更する                                                                 |
| 23 お客様情報が間違っていないか                                                              |
| 確認してください。<br>24 間違いがあった場合は前のページに戻り、<br>情報を修正してください。                            |
| 25 上記の内容で予約を確定する                                                               |
| 25 内容に問題がなければ確定ボタンを<br>押して予約を確定させてください。                                        |
| 4 予約完了                                                                         |
| 桂新堂本店 お食事処 百福庵<br>                                                             |
|                                                                                |
| <b>予約が完了しました</b><br>ありがとうございました。<br>当日のご来店をお待ちしております。                          |
| ご予約をいただき誠にありがとうございます。<br>スタッフー同心よりご来店お待ち致しております。                               |
| <mark>26</mark> 店舗のHPへ                                                         |
| 予約が完了したら入力いただいた<br>アドレス宛てにメールが届きます。                                            |
| 26 ボタンを押すと桂新堂のホームページに<br>戻ります。                                                 |